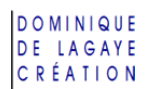

# GRAPHIQUES

Un graphique permet une meilleure visualisation des données d'un tableau afin d'en faciliter l'interprétation et l'analyse.

# QUELQUES ÉLÉMENTS D'UN GRAPHIQUE

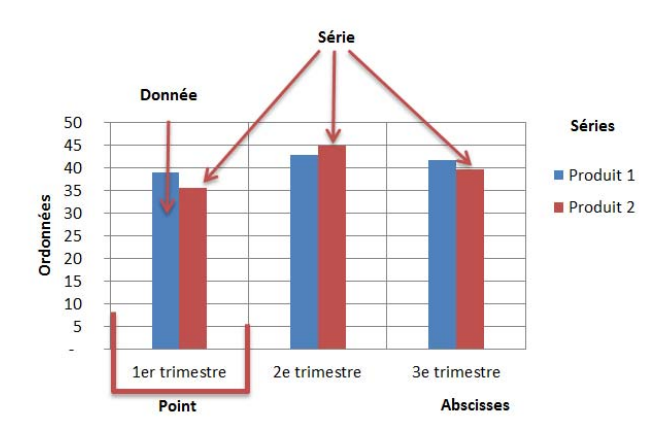

# CRÉATION D'UN GRAPHIQUE

 Sélectionner les cellules voulues (Ligne et colonne des titres et les valeurs nécessaires au graphique)

### 2. Exemple :

| 1  | А         | В        | С        | D                       |
|----|-----------|----------|----------|-------------------------|
| 1  | Mois      | Recettes | Dépenses | Écart en<br>pourcentage |
| 2  | Janvier   | 4 690    | 4 262    | 10,04%                  |
| 3  | Février   | 5 134    | 5 254    | -2,28%                  |
| 4  | Mars      | 4 996    | 4 758    | 5,00%                   |
| 5  | Avril     | 4 768    | 5 274    | -9,59%                  |
| 6  | Mai       | 5 356    | 5 478    | -2,23%                  |
| 7  | Juin      | 5 686    | 5 686    | 0,00%                   |
| 8  | Juillet   | 4 270    | 4 588    | -6,93%                  |
| 9  | Août      | 4 012    | 4 012    | 0,00%                   |
| 10 | Septembre | 5 472    | 5 666    | -3,42%                  |
| 11 | Octobre   | 5 668    | 5 550    | 2,13%                   |
| 12 | Novembre  | 5 902    | 6 138    | -3,84%                  |
| 13 | Décembre  | 6 120    | 6 410    | -4,52%                  |
| 14 | Total     | 62 074   | 63 076   | -1,59%                  |
| 15 | Moyenne   | 5 173    | 5 256    | -1,59%                  |

✓ Dans ce cas, ne pas prendre le total, la moyenne et les pourcentages

### 3. Onglet Insertion

Graphique

Cliquer sur le type de graphique voulu :

|            | $\bigwedge$ | ٢        | =      |       | :•:-  | Ö      |
|------------|-------------|----------|--------|-------|-------|--------|
| Colonne    | Ligne       | Secteurs | Barres | Aires | Nuage | Autres |
| *          | *           | Ψ        | *      | *     | Ŧ     | *      |
| Graphiques |             |          |        | E.    |       |        |

hr

E

niil

(iii)

0

00

(D)

Histogramme

Secteurs

Barres

Boursier

Surface

Anneau

Bulles

Radar

Nuage de points (XY)

Aires

## TYPE LES PLUS RÉPANDUS

| Colonna | (Histogramme) |  |
|---------|---------------|--|
| colonne | (nistogramme) |  |

Comparaison de données

#### Ligne (Courbes)

Évolution chronologique

#### Secteurs

Répartition de données Un graphique en secteur ne prendra compte que de la première colonne de données sélectionnée

#### Barres

Comparaison horizontale

#### Aires

Amplitude des variations

#### Nuage

Relation entre des données

## AUTRES TYPES

(Cliquer sur Autres)

Boursier

Valeurs moyennes et extrêmes

### Surface

Tranches de données

#### Anneau

Multirépartition

#### Bulles

Visualisation de la valeur et du volume des données

#### Radar

Multidimension

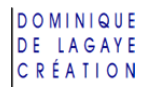

# DÉPLACER, AGRANDIR, RÉTRÉCIR UN GRAPHIQUE

- 1. Cliquer sur le graphique voulu
- Pointer le bord du cadre pour déplacer le graphique (hors du tableau) ou se placer sur l'une des poignées (angles du bord, milieu de bordure) pour agrandir ou rétrécir le graphique :

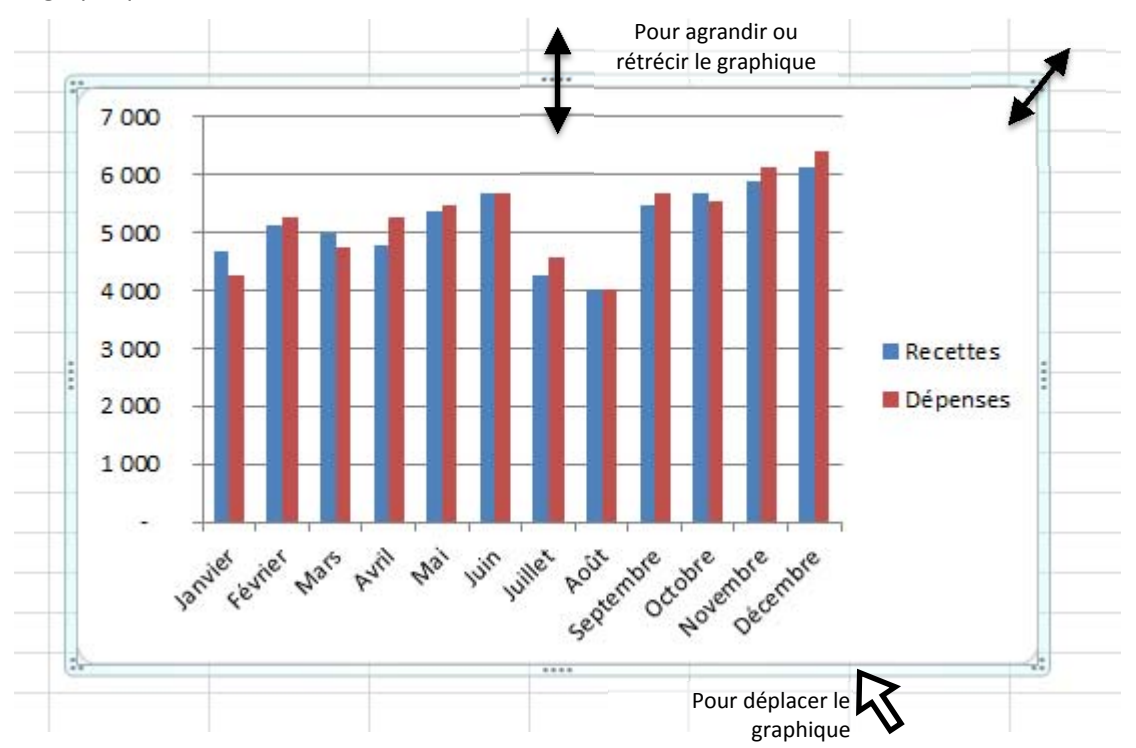

# MODIFICATION DU GRAPHIQUE

## CHANGER LE TYPE DE GRAPHIQUE

- 1. Cliquer une fois sur le graphique (en évitant de cliquer sur l'une des séries)
- Onglet Création Modifier le type de graphique Cliquer sur le type de graphique voulu (histogramme, secteur, etc.)

## INTERVERTIR LES LIGNES ET LES COLONNES DU GRAPHIQUE

- 1. Cliquer une fois sur le graphique
- 2. Onglet Création Intervertir les lignes/colonnes

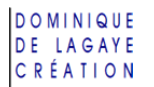

# CHANGER LA COULEUR DU GRAPHIQUE

- 1. Cliquer une fois sur l'élément à modifier (courbe, fond du graphique, etc.)
- 2. Onglet Mise en forme (ou, dans l'onglet Création, choisir un des styles du graphique) Remplissage de forme
  - Choisir la couleur voulue

# ÉTIQUETTES DE DONNÉES

Pour faire apparaître la valeur d'une donnée dans le graphique :

- 1. Cliquer une fois sur la série voulue
- 2. Cliquer une fois sur la donnée voulue (pour ne pas avoir les étiquettes sur toutes les données de la série)
- 3. Onglet Disposition <sup>10</sup> Étiquettes de données -*Bord extérieur* (ou autre) ou *Aucun* pour retirer les étiquettes

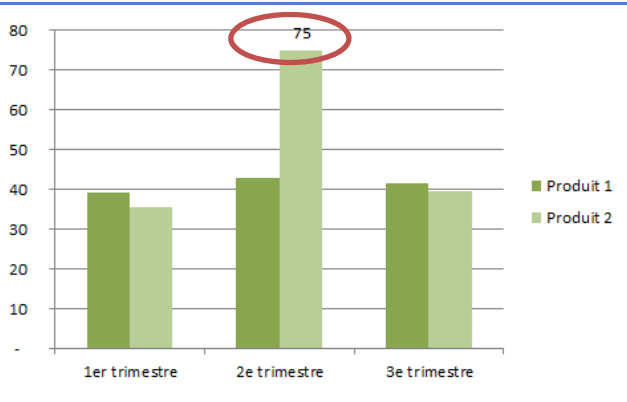

# Modifier la taille de l'échelle

- Dans le graphique, clic droit sur l'un des chiffres de l'axe vertical Mise en forme de l'axe Options d'axe
- 2. Dans Minimum, cocher Fixe et saisir la valeur minimale voulue (exemple : 30) Dans Maximum, cocher Fixe et saisir la valeur maximale voulue (exemple : 80)
- 3. Éventuellement, modifier l'unité principale (les graduations de l'échelle)

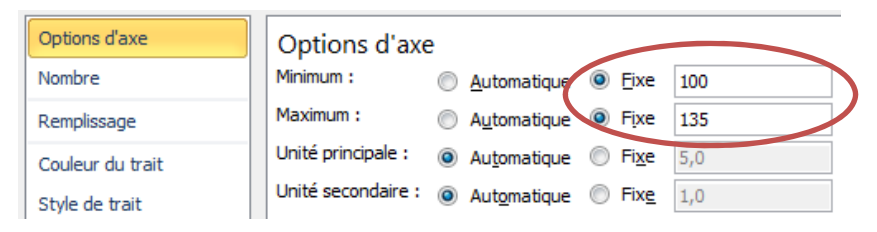

4. Cliquer sur Fermer

Exemple de deux graphiques ayant les mêmes valeurs mais avec des échelles différentes :

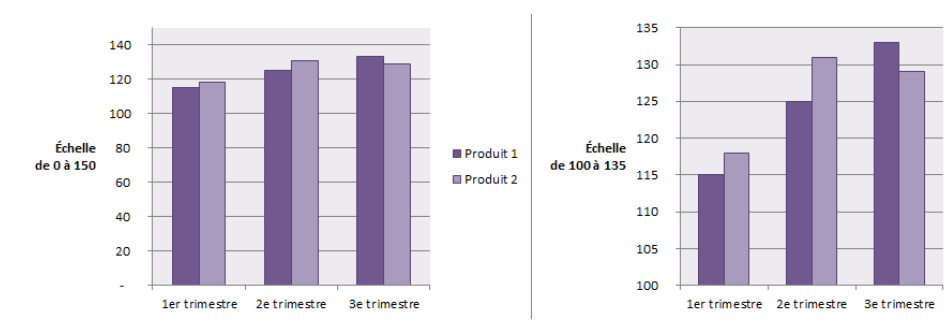

Produit 1

Produit 2

# Pour ajouter un élément (échelle, légende, etc.)

- 1. Cliquer sur le graphique
- 2. Onglet Disposition

Cliquer sur l'élément voulu pour choisir les paramètres :

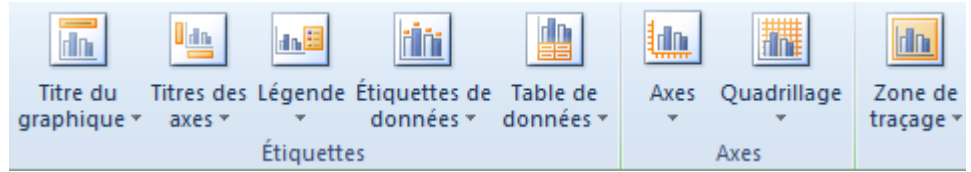

### POUR SUPPRIMER UN ÉLÉMENT

- 1. Cliquer sur l'élément voulu (légende, axe, etc.)
- 2. Appuyer sur la touche Suppression (**Suppr**) du clavier.

# DÉTACHER UNE PART D'UN GRAPHIQUE EN SECTEUR

- 1. Cliquer sur le graphique en secteur
- 2. Cliquer sur la part à détacher
- 3. Faire glisser la part légèrement à l'extérieur du secteur

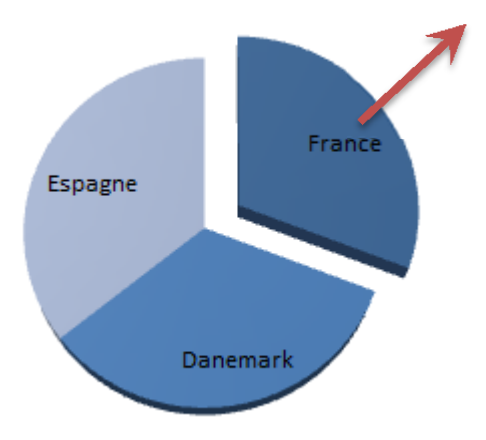

# IMPRESSION DES GRAPHIQUES

### POUR IMPRIMER JUSTE LE GRAPHIQUE

Cliquer sur le graphique avant de l'imprimer et menu Fichier, Imprimer

### POUR IMPRIMER LE TABLEAU ET LE GRAPHIQUE

Cliquer dans une cellule du tableau avant d'effectuer la mise en page et l'impression.

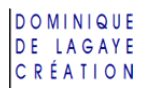

# **EXERCICE SUR LES GRAPHIQUES**

1. Saisir le tableau suivant :

|   | А         | В         | С      |
|---|-----------|-----------|--------|
| 1 | Produits  | Pays      | Ventes |
| 2 | Produit 1 | France    | 1240   |
| 3 | Produit 2 | Dannemark | 1483   |
| 4 | Produit 3 | Espagne   | 1159   |
| 5 | Produit 4 | Allemagne | 1034   |
| 6 | Produit 5 | Italie    | 1321   |
| - |           |           |        |

- 2. Faire un graphique en ligne des produits et des ventes
- 3. Transformer le graphique en histogramme
- 4. Modifier l'échelle pour qu'elle aille de 1000 à 1500
- 5. Afficher la valeur de la colonne du Produit 2

# CORRECTION DE L'EXERCICE SUR LES GRAPHIQUES

# CRÉATION D'UNE GRAPHIQUE

1. Sélectionner les cellules de la colonne des produits et, en maintenant la touche Contrôle Ctrl enfoncée, sélectionner la colonne des ventes.

|   | А         | В         | С      |  |
|---|-----------|-----------|--------|--|
| 1 | Produ ts  | Pays      | Vente: |  |
| 2 | Produ : 1 | France    | 1240   |  |
| 3 | Produ : 2 | Dannemark | 1483   |  |
| 4 | Produ : 3 | Espagne   | 1159   |  |
| 5 | Product 4 | Allemagne | 1034   |  |
| 6 | Produit 5 | Italie    | 1321   |  |
|   |           |           |        |  |

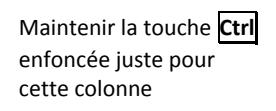

2. Onglet Insertion

Cliquer sur ligne

Cliquer sur le type de lignes voulues

3. Éventuellement, déplacer le graphique à partir du bord du cadre

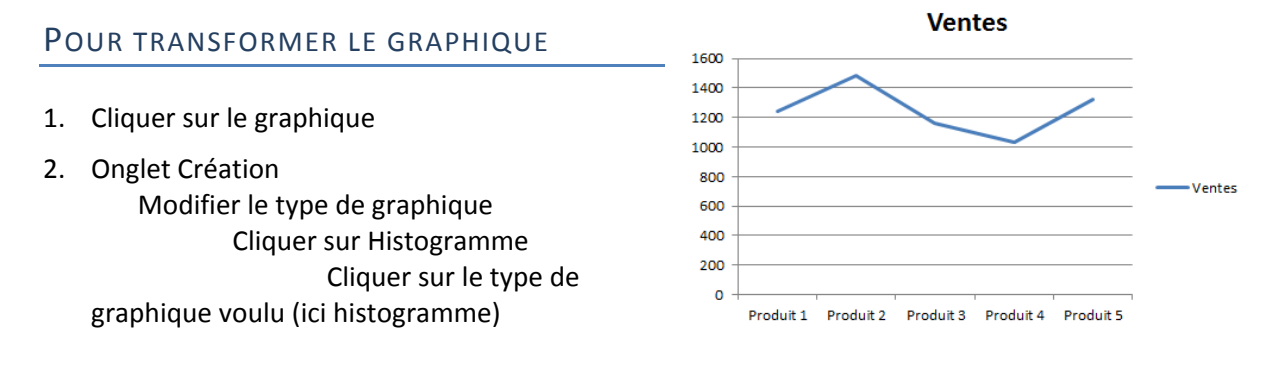

Options d'axe

Remplissage

Nombre

# Pour afficher une échelle allant de 1000 à 1500

1. Dans le graphique, clic droit sur l'un des chiffres de l'axe vertical Mise en forme de l'axe

Options d'axe

2. Dans Minimum, cocher Fixe et saisir 1000 Dans Maximum, cocher Fixe et saisir 1500 Cliquer sur Fermer

# POUR AFFICHER LA VALEUR DU PRODUIT 2

- 1. Cliquer sur l'histogramme
- 2. Cliquer sur la donnée du produit 2
- 3. Onglet Disposition Étiquettes de données Bord extérieur
- 1483 apparaît en haut de la colonne  $\checkmark$ du produit 2. 🔳

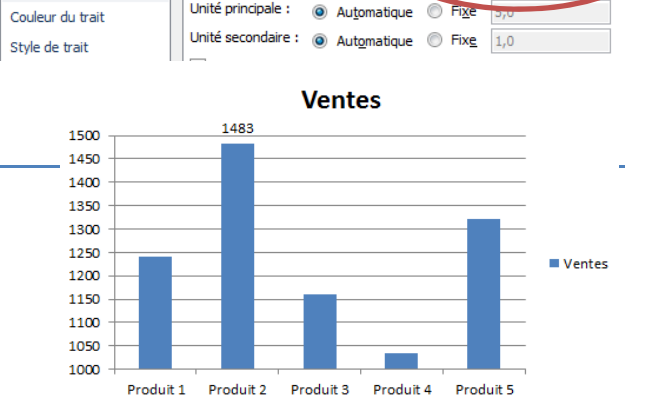

Automat

Automatic

Eixe 1000

ix

Fixe 1500

Options d'axe

Unité principale :

Minimum :

Maximum :